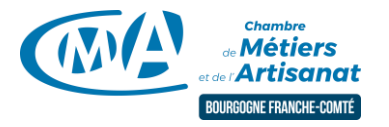

# Faire une campagne d'emailing

# 🗞 sendinblue

Sendinblue fait partie de ces logiciels « référence » qui permettent facilement d'envoyer une newsletter à ses clients.

Intégralement en ligne, la plateforme permet d'envoyer gratuitement 300 emails par jour.

De plus, Sendinblue est conforme au RGPD, l'utilisation de cette application vous sécurisera dans l'exploitation des données.

Voyons comment faire... https://fr.sendinblue.com/

| 1> CREER UN COMPTE             | 1  |
|--------------------------------|----|
| 2> LES CONTACTS                |    |
| 2.1> L'AJOUT MANUEL            |    |
| 2.2> IMPORTER DES CONTACTS     |    |
| A>Copier/Coller                |    |
| B>Import d'un fichier          |    |
| 2.3 CREER UNE LISTE            | 4  |
| 3 > ELABORATION DE LA CAMPAGNE | 6  |
| Le parametrage de l'envoi      |    |
| LA CONCEPTION DE LA NEWSLETTER | 7  |
| A > La gestion des textes      |    |
| B > Les images                 |    |
| C > Les éléments interactifs   |    |
| D > Le pied de page            |    |
| 4 > L'ENVOI                    | 11 |
| Tester le projet               |    |
| SELECTIONNER LES DESTINATAIRES |    |
| Programmer l'envoi             |    |
| 5 > ANALYSER UNE CAMPAGNE      | 13 |

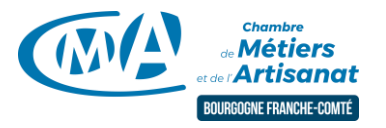

### 1> Créer un compte

Gratuit. Inscrivez-vous !

vous pouvez cliquer sur ce bouton

Etape préalable à l'utilisation de la plateforme, présent en haut à gauche de l'écran

Remplissez les champs et connectez-vous ;

Vous arrivez alors sur le Tableau de Bord de Sendinblue qui vous demande de préparer 2 éléments : les Contacts et la Campagne

2> Les contacts

Indispensable, cette étape est capitale au bon déroulement de votre envoi.

Le schéma est simple : Sendinblue propose un tableau dans lequel il va falloir insérer vos données

|   | Email 🗢                        | NOM \$ | PRENOM \$ | SMS ≑ | DENOMINATION \$ | ADRESSE \$ | CP ¢ | VILLE \$ | ACTIVITE \$ | CIVILITE \$ | NOM_COMMERCIAL \$ | DOUBLE_OPT-IN \$ | Dernière modification \$ | D |
|---|--------------------------------|--------|-----------|-------|-----------------|------------|------|----------|-------------|-------------|-------------------|------------------|--------------------------|---|
| < |                                |        |           |       |                 |            |      |          |             |             |                   |                  |                          | > |
|   | D.RITAINE@ARTISANAT-COMTOIS.FR |        |           |       |                 |            |      |          |             |             |                   |                  | 05-10-2018               |   |

Plusieurs méthodes sont disponibles. Ceci nécesite évidemment de disposer d'un fichier client (voir notre fiche sur cette thématique) et que vos contacts aient donné leur consentement pour recevoir des informations de votre part conformément au RGPD

#### 2.1 > L'ajout manuel

Le bouton

Ajouter un contact

vous propose un formulaire qu'il suffit de renseigner pour ajouter un contact. Nous conseillons cette méthode essentiellement pour des contacts unitaires ;

#### 2.2> Importer des contacts

L'import de contacts consiste à ajouter en nombre des éléments au sein de la plateforme Sendinblue.

Deux options vous sont proposées, le copier/coller ou le téléchargement de fichiers.

Avant d'utiliser ces fonctions, nous vous conseillons vivement qu'un maximum de champs (colonnes) soit structurés comme le schéma de Sendinblue

|   | Email \$                       | NOM \$ | PRENOM \$ | SMS ¢ | DENOMINATION \$ | ADRESSE \$ | CP ¢ | VILLE \$ | ACTIVITE \$ | CIVILITE \$ | NOM_COMMERCIAL \$ | DOUBLE_OPT-IN ¢ | Dernière modification \$ | D |
|---|--------------------------------|--------|-----------|-------|-----------------|------------|------|----------|-------------|-------------|-------------------|-----------------|--------------------------|---|
| < |                                |        |           |       |                 |            |      |          |             |             |                   |                 |                          | > |
|   | D.RITAINE@ARTISANAT-COMTOIS.FR |        |           |       |                 |            |      |          |             |             |                   |                 | 05-10-2018               |   |

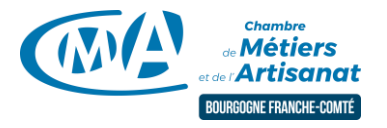

#### A>Copier/Coller

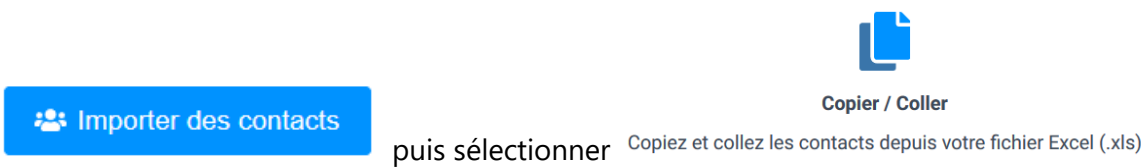

Dans l'absolu, hormis l'adresse email, vous n'avez pas besoin de renseigner tous les champs. Toutefois pour optimiser au mieux vos mailings, plus vous disposerez d'informations plus vous pourrez personnaliser votre travail.

Passer dans Excel et sélectionner vos informations puis Copier (CTRL C), récupérer la fenêtre Sendinblue et coller-les (CTRL V) et cliquer enfin sur **Vérifier les données** 

| Importez vos données     Conica ( collegue contecto donuio un fichier                                               | Importez vos données Vous êtes sur le point d'ajouter : 13 lignes et 8 colonnes |           |              |           |                          |       |            |            |  |  |
|----------------------------------------------------------------------------------------------------|---------------------------------------------------------------------------------|-----------|--------------|-----------|--------------------------|-------|------------|------------|--|--|
| copiez 7 conez vos contacts depuis un ichiel.                                                                       | EMAIL                                                                           | NOM       | PRENOM       | SMS       | DENOMINATION             | CP    | VILLE      | CIVILITE   |  |  |
| 1 EMAIL NOM PRENOM SMS DENOMINATION CP VILLE CIVILITE                                                               | D.RITAINE@ARTISANAT-COMTOIS.FR                                                  | RITAINE   | DAVID        |           | CMABRFC                  | 90000 | BELFORT    | Monsieur   |  |  |
| 2 D.RITAINE@ARTISANAT-COMTOIS.FR RITAINE DAVID CMABRFC 90000 BELFORT Monsieur                                       | alain.larriara@montest.fr                                                       | LARRIARA  | ALAIN        |           | ENTREPRISE DAMBERARI     | 90500 | BEAUCOURT  | Monsieur   |  |  |
| 3 alain.larriara@montest.fr LARRIARA ALAIN ENTREPRISE DAMBERARI 90500 BEAUCOURT Monsieur                            | anais.millars@montest.fr                                                        | MILLARS   | ANAIS        |           | ENTREPRISE GARCIA        | 25260 | LOUGRES    | Madame     |  |  |
| 4 anais.millars@montest.fr MILLARS ANAIS ENTREPRISE GARCIA 25260 LOUGRES Madame                                     | celine.burgundar@montest.fr                                                     | BURGUNDAR | CELINE       |           | ESPRIT SURNATUREL        | 25400 | EXINCOURT  | Madame     |  |  |
| eline.burgundar@montest.fr BURGUNDAR CELINE ESPRIT SURNATUREL 25400 EXINCOURT Madame                                | eloise.bagay@montest.fr                                                         | BAGAY     | ELOISE       |           | SUD HABITAT              | 90100 | FAVEROIS   | Madame     |  |  |
| 6 eloise.bagay@montest.fr BAGAY ELOISE SUD HABITAT 90100 FAVEROIS Madame                                            | jean.baural@montest.fr                                                          | BAURAL    | JEAN         |           | ESTHETICIENNE A DOMICILE | 70290 | CHAMPAGNET | Y Monsieur |  |  |
| jean.baural@montest.fr BAURAL JEAN ESTHETICIENNE A DOMICILE 70290 CHAMPAGNEY Monsieur                               | melanie.danvin@montest.fr                                                       | DANVIN    | MELANIE      |           | ETAT D'ESPRIT            | 90500 | BEAUCOURT  | Madame     |  |  |
| 8 melanie.danvin@montest.tr DANVIN MELANIE ETAT DESPRIT 90500 BEAUCOURT Madame                                      | michel.bulard@montest.fr                                                        | BULARD    | MICHEL       |           | EURL ZFZ                 | 25260 | LOUGRES    | Monsieur   |  |  |
| michel oblard@montest.fr BULARD MICHEL EURL ZFZ 25200 LOUGKES Monsieur                                              | michel.richard@montest.fr                                                       | RICHARD   | MICHEL       |           | FACADE DE L'OUEST        | 25400 | EXINCOURT  | Monsieur   |  |  |
| 11 myrian micossi@montest.fr MICOSSI MYRIAM FACADE DE L'OUEST 20400 EAUCOORT Molane                                 | myriam.micossi@montest.fr                                                       | MICOSSI   | MYRIAM       |           | FACADE DE L'OUEST        | 90100 | FAVEROIS   | Madame     |  |  |
| 12 nicolas.boma@montest.fr BORNA NICOLAS FACADES GIL 90500 BEAUCOURT Monsieur                                       |                                                                                 |           |              |           |                          |       | an c       |            |  |  |
| 0                                                                                                    | ¢                                                                               |           | ÷            |           |                          |       |            | >          |  |  |
| Nous ne vendons pas, ne iouons pas et riutilisons pas votre base de données à des fins commerciales. En savoir plus |                                                                                 |           | Modifier vos | données C | onfirmer vos données     |       |            |            |  |  |

#### Pour terminer la procédure : Confirmer vos données

L'écran qui suit permet de mapper les champs. C'est-à-dire faire correspondre les champs de votre fichier avec ceux de Sendinblue. Si vous avez nommer les champs de la même façon, la plateforme va facilement s'y retrouver. En revanche si vous avez nommé votre colonne Courriel, il faudra la faire correspondre avec le champ Email de Sendinblue. Ou encore si vous ne souhaitez pas utiliser le champ Code Postal par exemple, il est possible de ne pas l'importer

| СР    | 90000<br>90500       | Ne pas importer          | • |  |
|-------|----------------------|--------------------------|---|--|
|       | 25260                | Ne pas importer          |   |  |
|       |                      | Attributs de contacts    |   |  |
|       |                      | Ajouter un nouveau champ |   |  |
| VILLE | BELFORT<br>BEAUCOURT | EMAIL - Email            |   |  |

#### A la fin Confirmer le mapping

Cette étape réalisée, il faut maintenant insérer vos contacts dans une liste

#### B>Import d'un fichier

Pour cette étape, il faut que votre fichier soit au format CSV ou TXT. On peut en effet que le fichier XLSX d'Excel ne soit pas reconnu.

Toutefois, le célèbre tableur est en mesure de transformer son format de fichier aux formats attendus par Sendinblue.

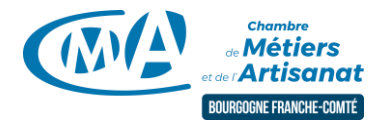

Dans Excel, depuis votre fichier Contacts, Enregistrer.

Puis faire Fichier/Enregistrer sous, cliquer dans la zone Type, et choisir CSV (séparateur point virgule)

| Enregistrer sous                              | Classeur Excel (*.xlsx)                                |                          |                           |         |
|-----------------------------------------------|--------------------------------------------------------|--------------------------|---------------------------|---------|
|                                               | Classeur Excel (prenant en charge les macros) (*.xlsm) |                          |                           |         |
| $\leftarrow \rightarrow \vee \uparrow \equiv$ | Classeur Excel binaire (*.xlsb)                        |                          |                           |         |
|                                               | Classeur Excel 97 - 2003 (*.xls)                       |                          |                           |         |
| Organiser 🔹 No                                | Données XML (*.xml)                                    |                          |                           |         |
|                                               | Page web à fichier unique (*.mht;*.mhtml)              |                          |                           |         |
| Se PC                                         | Page web (*.htm;*.html)                                |                          |                           |         |
|                                               | Modèle Excel (*.xltx)                                  |                          |                           |         |
| 📃 Bureau                                      | Modèle Excel (prenant en charge les macros) (*.xltm)   |                          |                           |         |
| Documents                                     | Modèle Excel 97 - 2003 (*.xlt)                         |                          |                           |         |
|                                               | Texte (séparateur : tabulation) (*.txt)                |                          |                           |         |
| 🔚 Images                                      | Texte Unicode (*.txt)                                  |                          |                           |         |
| Musique                                       | Feuille de calcul XML 2003 (*.xml)                     |                          |                           |         |
| · · · · · · · · · · · · ·                     | Classeur Microsoft Excel 5.0/95 (*.xls)                |                          |                           |         |
| Objets 3D                                     | CSV (séparateur : point-virgule) (*.csv)               |                          |                           |         |
| 🖊 Téléchargeme                                | Texte (séparateur : espace)(*.prn)                     |                          |                           |         |
|                                               | Texte (Macintosh) (*.txt)                              |                          |                           |         |
| Videos                                        | Texte (DOS) (*.txt)                                    |                          |                           |         |
| 🐛 Windows (C:)                                | CSV (Macintosh) (*.csv)                                |                          |                           |         |
| I Leateur LICD /                              | CSV (DOS) (*.csv)                                      |                          |                           |         |
| U Lecteur USB (I                              | DIF (*.dif)                                            |                          |                           |         |
| 碱 data_GRC (\\1                               | SYLK (*.slk)                                           |                          |                           |         |
|                                               | Macro complémentaire Excel (*.xlam)                    |                          |                           |         |
| ANCHIVES (\\                                  | Macro complémentaire Excel 97 - 2003 (*.xla)           |                          |                           |         |
| < ESPACE_W (\\                                | PDF (*.pdf)                                            |                          |                           |         |
|                                               | Document XPS (*.xps)                                   |                          |                           |         |
| Nom do fichior :                              | Feuille de calcul Open XML Strict (*.xlsx)             |                          |                           |         |
| Nom de nomer.                                 | Feuille de calcul OpenDocument (*.ods)                 |                          |                           |         |
| Type :                                        | CSV (séparateur : point-virgule) (*.csv)               |                          |                           | $\sim$  |
| Auteurs :                                     | David RITAINE Mots clés : Ajoutez un mot-clé           | Titre : Ajoutez un titre | Objet : Spécifiez l'objet |         |
|                                               |                                                        |                          |                           |         |
|                                               |                                                        |                          |                           |         |
| <ul> <li>Masquer les dossie</li> </ul>        | rs                                                     |                          | Outils 👻 Enregistrer      | Annuler |
|                                               |                                                        |                          |                           |         |

#### Enregistrer le document.

#### Excel affichera alors

| Microso | oft Excel                                                                                          |                         |                        | ×                                         |
|---------|----------------------------------------------------------------------------------------------------|-------------------------|------------------------|-------------------------------------------|
| 1       | Vous risquez de perdre certaines fonctionnalités o<br>Voulez-vous continuer à utiliser ce format ? | de votre classeur si vo | ous l'enregistrer en t | ant que CSV (séparateur : point-virgule). |
|         | <u>Q</u> ui                                                                                        | Non                     | <u>A</u> ide           |                                           |

Cliquez sur **Oui**. Le fichier CSV est alors créé. Lorsque vous allez quitter, Excel va vous demander si vous souhaitez enregistrer les modifications au fichier.csv, vous pouvez cliquer sur **NON**.

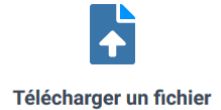

Ces opérations réalisées, aller sur Sendinblue et cliquer sur Sélectionner un fichier .csv ou .txt depuis votre ordinateur

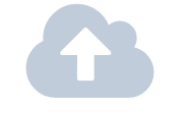

Sélectionnez ou glissez déposez votre fichier ici

Cliquer ensuite sur

et récupérer le fichier créé précedemment.

#### Terminer cette étape : **Confirmer vos données**

L'écran qui suit permet de mapper les champs. C'est-à-dire faire correspondre les champs de votre fichier avec ceux de Sendinblue. Si vous avez nommer les champs de la même façon, la plateforme va facilement s'y

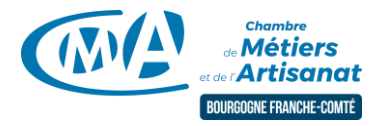

retrouver. En revanche si vous avez nommé votre colonne Courriel, il faudra la faire correspondre avec le champ Email de Sendinblue. Ou encore si vous ne souhaitez pas utiliser le champ Code Postal par exemple, il est possible de ne pas l'importer

| СР    | 90000<br>90500<br>25260 | Ne pas importer          | ~ |
|-------|-------------------------|--------------------------|---|
|       |                         | Attributs de contacts    |   |
|       |                         | Ajouter un nouveau champ |   |
| VILLE | BELFORT<br>BEAUCOURT    | EMAIL - Email            |   |

#### A la fin Confirmer le mapping

Cette étape réalisée, il faut maintenant insérer vos contacts dans une liste

#### 2.3 Créer une liste

Les listes dans Sendinblue permettent de segmenter les Contacts. Une liste Clients, une liste prospects.... Il est donc inutile de créer une liste par Campagne de mails si vous prévoyez de renvoyer d'autres informations à ces mêmes contacts. Il vaut mieux avoir ici une vision d'ensemble.

Il est entendu que chacune de ces listes pourra ensuite faire l'objet d'autres filtres.

Si vous n'avez pas de listes enregistrées créez en une ainsi

| ③ Sélectionner une liste |                 |   |  |  |  |  |
|--------------------------|-----------------|---|--|--|--|--|
| Sélectionner une liste   | Créer une liste |   |  |  |  |  |
| Nom de la liste          |                 |   |  |  |  |  |
| PROSPECTS REPRISE        |                 |   |  |  |  |  |
| Dossier                  |                 |   |  |  |  |  |
| LISTE D'ENVOI            |                 | • |  |  |  |  |
| Créer la liste           |                 |   |  |  |  |  |

Après avoir validé en cliquant sur **Créer la liste**, il vous sera demandé de Confirmer l'ajout des contacts à la liste en cliquant sur **Confirmer votre liste** 

| ID  | Nom de la liste 🌲          | Dossier 🌲     | Nb. de contacts 💂 | Créé le 🌲     |
|-----|----------------------------|---------------|-------------------|---------------|
| #17 | rm_mail                    | RMMAIL        | 0                 | 6 Août. 2019  |
| #19 | PROSPECTS REPRISE          | LISTE D'ENVOI | 0                 | 31 Mars. 2020 |
| #6  | REPARACTEURS FRANCHE COMTE | LISTE D'ENVOI | 0                 | 18 Août. 2017 |
|     |                            |               |                   |               |

1 liste sélectionnée

Confirmer votre liste

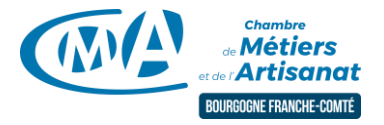

Conformément au RGPD et en sa qualité de sous-traitant, l'écran qui suit vous demande de certifier que vous avez effectivement le consentement de vos contacts pour l'envoi de newsletter. Sans cette validation, il n'est pas possible d'ajouter vos données

| Finalisez votre import                                                                                                    |
|----------------------------------------------------------------------------------------------------|
| Gestion des contacts                                                                                                    |
| Mettre à jour les attributs des contacts existants @<br>Effacer les attributs qui ne sont pas renseignés dans votre import @                                                                                                    |
| Blacklister les contacts emails importés                                                                                                    |
| Blacklister les contacts SMS importés                                                                                                    |
| Certification Opt-in                                                                                                    |
| ✓ Je certifie que les nouveaux contacts importés remplissent bien ces conditions :                                                                                                    |
| <ul> <li>Mes contacts ont explicitement donné leur accord pour recevoir des campagnes Email (newsletters) ou SMS de ma part (au cours des deux dernières années, ou ont été sollicités ces 2 dernières années)</li> <li>Ces contacts n'ont pas été récupérés d'un tiers</li> <li>Ces contacts n'ont pas été achetés ou loués</li> </ul> |
| Les campagnes Email ou SMS envoyées à des contacts qui ne respectent pas ces conditions peuvent être suspendues ou annulées par nous à tout moment.<br>En savoir plus sur les contacts opt-in                                                                                                    |
| Confirmer votre import                                                                                                    |

Vos contacts sont désormais dans la plateforme SendInBlue.

Nous vous conseillons d'intégrer votre adresse mail et une autre dont vous avez la gestion pour pouvoir vous mettre à la place du destinataire.

En outre, SendInBlue vous proposera de faire un envoi test.

|    | Email ¢                        | NOM ¢     | PRENOM \$ | SMS ¢ | DENOMINATION \$          | ADRESSE \$ | CP ¢  | VILLE \$   | ACTIVITE \$ | CIVILI' |  |  |
|----|--------------------------------|-----------|-----------|-------|--------------------------|------------|-------|------------|-------------|---------|--|--|
| ۲. |                                |           |           |       |                          |            |       | >          |             |         |  |  |
|    | tamara.skripak@montest.fr      | SKRIPAK   | TAMARA    |       | EURL ZFZ                 |            | 25260 | LOUGRES    | ESTHETIQUE  | Madan   |  |  |
|    | nicolas.borna@montest.fr       | BORNA     | NICOLAS   |       | FACADES GIL              |            | 90500 | BEAUCOURT  | BATIMENT    | Monsie  |  |  |
|    | myriam.micossi@montest.fr      | MICOSSI   | MYRIAM    |       | FACADE DE L'OUEST        |            | 90100 | FAVEROIS   | BATIMENT    | Madan   |  |  |
|    | michel.richard@montest.fr      | RICHARD   | MICHEL    |       | FACADE DE L'OUEST        |            | 25400 | EXINCOURT  | BATIMENT    | Monsie  |  |  |
|    | michel.bulard@montest.fr       | BULARD    | MICHEL    |       | EURL ZFZ                 |            | 25260 | LOUGRES    | BATIMENT    | Monsie  |  |  |
|    | melanie.danvin@montest.fr      | DANVIN    | MELANIE   |       | ETAT D'ESPRIT            |            | 90500 | BEAUCOURT  | ESTHETIQUE  | Madan   |  |  |
|    | jean.baural@montest.fr         | BAURAL    | JEAN      |       | ESTHETICIENNE A DOMICILE |            | 70290 | CHAMPAGNEY | ESTHETIQUE  | Monsie  |  |  |
|    | eloise.bagay@montest.fr        | BAGAY     | ELOISE    |       | SUD HABITAT              |            | 90100 | FAVEROIS   | BATIMENT    | Madarr  |  |  |
|    | celine.burgundar@montest.fr    | BURGUNDAR | CELINE    |       | ESPRIT SURNATUREL        |            | 25400 | EXINCOURT  | ESTHETIQUE  | Madan   |  |  |
|    | anais.millars@montest.fr       | MILLARS   | ANAIS     |       | ENTREPRISE GARCIA        |            | 25260 | LOUGRES    | BATIMENT    | Madan   |  |  |
|    | alain.larriara@montest.fr      | LARRIARA  | ALAIN     |       | ENTREPRISE DAMBERARI     |            | 90500 | BEAUCOURT  | BATIMENT    | Monsie  |  |  |
|    | d ritaina@articanat_comtoic fr | DITAINE   | DAV/ID    |       | CMARDEC                  |            | 00000 | RELEORT    |             | Monsie  |  |  |

D'autres fonctionnalités permettent de filtrer les données. Dans SendInBlue cela s'appelle la segmentation.

Cela permet par exemple de ne rendre destinataire d'un message qu'un département, que les femmes....

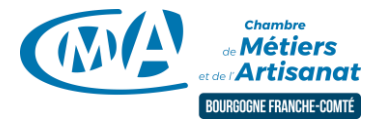

କ୍ତ

Campagnes

# 3 > Elaboration de la campagne

Désormais il nous reste la phase de création de la campagne à proprement parlé.

Pour ce faire, retourner sur le tableau de bord et cliquer sur le bouton

Cliquer ensuite sur Créer une campagne

#### Le paramétrage de l'envoi

#### Dès la première étape, vous trouvez ces boutons en haut à droite de l'écran

Enregistrer & Quitter

Prochaine étape 🔶

**Enregistrer et Quitter** qui vous permetd'enregistrer et donc de revenir à tout moment sur la création de votre campagne et **Prochaine Etape** qui permet d'avancer dans l'assistant.

Les étapes qui suivent sont importantes car certaines d'entre elles vont être utilisées directement dans le mail du destinataire final. Nous avons recensé les champs essentiels et identifiés par \* ceux que le destinataire voyait.

| Nom de la campagne                                                          | C'est le nom qui servira d'enregistrement à votre campagne                                                                   |  |  |
|-----------------------------------------------------------------------------|----------------------------------------------------------------------------------------------------|--|--|
| Objet*                                                                      | Objet du mail qui sera affiché dans le mail                                                                                  |  |  |
|                                                                             | Vous pouvez personnaliser celui-ci en ajoutant des emojis via ce site                                                        |  |  |
|                                                                             | https://wprock.fr/blog/emoji-smiley-copier-coller/#Emoji-Smiley-Personnes-                                                   |  |  |
|                                                                             | <u>et-emotions</u>                                                                                                    |  |  |
| Email de l'expéditeur *                                                     | Adresse que votre destinataire verra dans le mail. Il vous est possible d'en                                                 |  |  |
|                                                                             | ajouter d'autres avec le bouton dédié: <u>contact@monentreprise.fr</u> ;                                                     |  |  |
|                                                                             | nepasrepoondre@monentreprise.fr                                                                                              |  |  |
| Nom de l'expéditeur                                                         | Votre identification telle qu'elle apparaitra dans le mail du contact                                                        |  |  |
| Afficher les options avancées.                                              |                                                                                                    |  |  |
| Personnaliser                                                               |                                                                                                    |  |  |
| Champ destinataire                                                          | Permet d'ajouter une information provenant de la liste                                                                       |  |  |
|                                                                             | Par exemple en ajoutant [PRENOM] le client verra apparaitre son prénom                                                       |  |  |
| Ajouter une pièce jointe                                                    | Il vous est possible d'ajouter un fichier à votre envoi. Attention toutefois au                                              |  |  |
|                                                                             | poids d'une part. De l'autre, vous verrez que la campagne permet de                                                          |  |  |
| Activer le lien miroir*                                                     | Nous conseillons l'activation de cette fonction qui va permettre au destinataire                                             |  |  |
| de cliquer sur un lien si l'affichage n'était pas correct dans son logiciel |                                                                                                    |  |  |
|                                                                             | messagerie                                                                                                    |  |  |
|                                                                             | de Métiers de Franche Comté <d.ritaine@artisanat-comtois.fr> d.ritaine@artisanat-comtois.fr</d.ritaine@artisanat-comtois.fr> |  |  |
|                                                                             | de Noel Montbéliard 2019                                                                                                    |  |  |
|                                                                             | 9/03/2019 13:36.                                                                                                    |  |  |
|                                                                             | de ce message, cilquez ici pour l'amcher dans un navigateur web.                                                             |  |  |
|                                                                             | Si vous ne parvenez pas à lire cet e-mail, cliquez <u>ici</u>                                                                |  |  |
|                                                                             |                                                                                                    |  |  |

Ces informations renseignées, vous pouvez passer à l'étape suivante

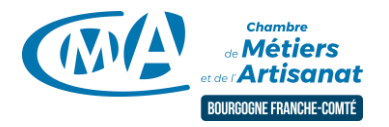

#### La conception de la newsletter

SendInBlue propose plusieurs options pour mettre en œuvre la conception de la newsletter.

Nous vous recommandons l'Editeur Drag and Drop ou d'utiliser la Galerie de Templates (modèles).;

Cependant avant d'utiliser et éventuellement modifier les modèles, il vaut mieux créer ses propres documents avec l'Editeur.

Avant de commencer, il faut comprendre comment fonctionne l'éditeur. La page est découpée en plusieurs Eléments de contenus que vous pouvez ajouter, modifier ou remplacer

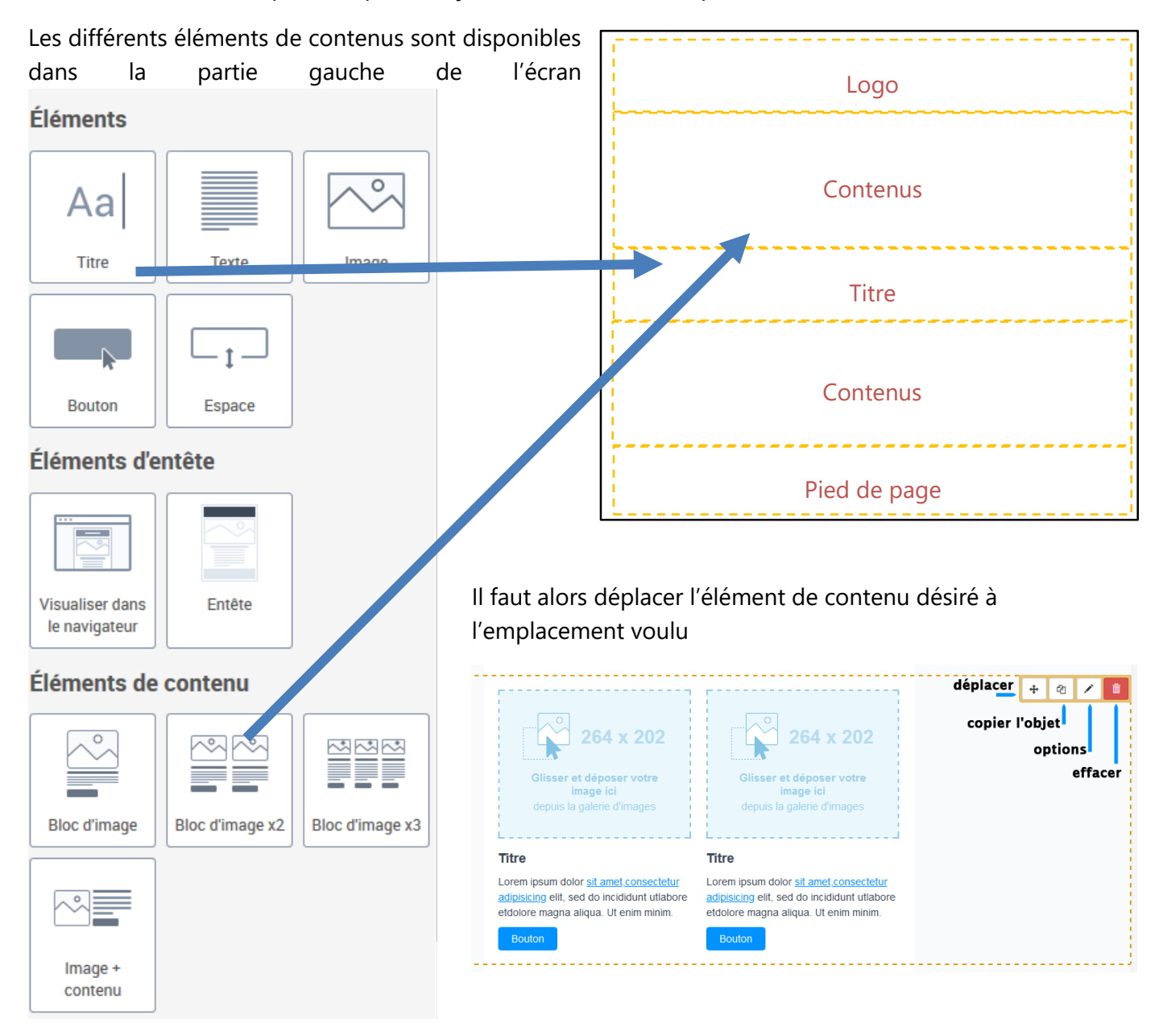

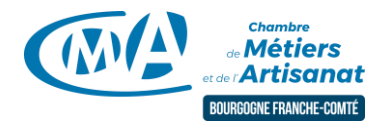

#### A > La gestion des textes

L'éditeur de texte de SendInBlue ressemble aux traitements de texte actuels. Gras (B), Italique (I), Souligné (U).

Soulignons la présence de la liste déroulante Personnaliser

| ⊡     14px     •     ▲•     ■     I     U     S     1                                                            | : • • <b>• = = = =</b>           | Personnaliser • Interligne • • ¶ ¶• |
|----------------------------------------------------------------------------------------------------|----------------------------------|-------------------------------------|
| {{ contact.PRENOM }} Nous avons adapté                                                                           | Lorem ipsum dolor sit amet.c     | NOM                                 |
| nos méthodes pour vous permettre des                                                                             | adipisicing elit, sed do incidid | PRENOM                              |
| livraisons à domicile                                                                                            | etdolore magna aliqua. Ut en     | SMS                                 |
|                                                                                                    |                                  | { {{ contact.PRENOM }}              |
| Bouton                                                                                                    | Bouton                           | ADRESSE                             |
|                                                                                                    |                                  | CP                                  |
|                                                                                                    |                                  | VILLE                               |
| I see a second second second second second second second second second second second second second second second |                                  |                                     |

Celle-ci va permettre l'insertion de champs qui lors de l'envoi seront remplacés par les valeurs de la liste.

Dans notre illustration, {{contact.PRENOM}}, sera remplacé par Sarah par exemple. Pour plus de naturel, nous vous invitons à veiller à la façon dont sont saisies les informations. <u>Si dans les contacts les prénoms sont saisis</u> en majuscules, ils le seront dans le texte.

#### B > Les images

Concernant les images, SendInBlue intègre une galerie qu'il convient d'alimenter pour que les images puissent aller dans les éditeurs de contenu ;

A noter que la galerie est liée à votre compte et non pas à la campagne. Aussi, dès lors qu'une image sera insérée elle pourra servir dans les autres envois que vous réaliserez.

Dès que vous cliquez sur une zone d'image, SendInBlue vous affiche la Galerie sur la partie gauche avec la possibilité d'**Ajouter une image** 

Seul regret sur cette partie, il n'est pas prévu d'organisation d'images par un système de dossier. Celles-ci sont classées par ordre décroissant d'ajouts.

Evidemment nous vous invitons à retoucher vos photos avant de les importer dans la plateforme.

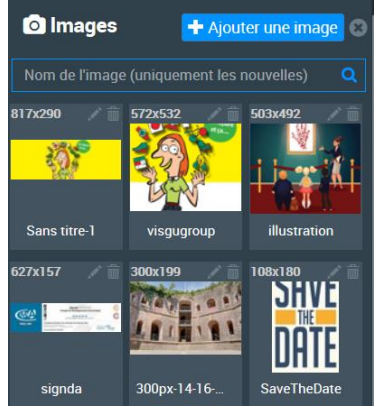

#### C > Les éléments interactifs

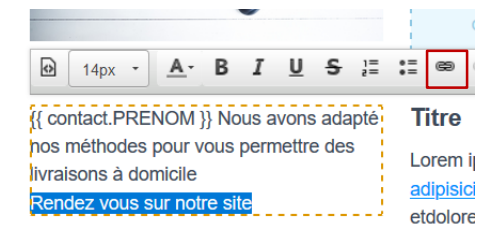

Tout bon contenu internet doit permettre une interaction avec votre destinataire. Deux éléments pour cela : les liens et les boutons.

Les liens s'effectuent en sélectionnant un texte et en sélectionnant l'outil

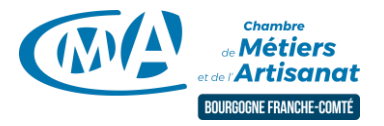

SendInBlue affiche alors une boite de dialogue vous permettant de saisir l'adresse exacte où sera renvoyé le visiteur. Privilégiez un copier coller de l'adresse web à une saisie pour éviter le risque d'erreur.

| Infos sur le lien<br>URL V<br>Protocole URL | Lien                    | × |
|---------------------------------------------|-------------------------|---|
| Type de lien URL V Protocole URI            | Infos sur le lien Cible |   |
|                                             | Type de lien            |   |
|                                             |                         |   |

| Lien                                        |
|---------------------------------------------|
| Infos sur le lien Cible                     |
| Cible (Target)<br>Nouvelle fenétre (_blank) |

L'onglet Cible vous permet de spécifier dans quelle fenêtre sera orientée le lien.

Utilisez la valeur **Nouvelle fenêtre (\_blank)** 

Pour modifier les **Boutons**, il faut cliquer pleinement dans le texte de celui-ci. Ceci vous permet d'en modifier le contenu et affiche

| <a>     Bouton ×</a>                         |
|----------------------------------------------|
| Bouton                                       |
| Lien                                         |
| https://artisanat-bfc.fr/article/coronavirus |
| Famille de polices                           |
| ×                                            |
| Couleur du bouton                            |
| Couleur du texte du bouton                   |
| Hauteur du bouton                            |
| 32px                                         |
| Taille de la police du bouton                |
| 14рх                                         |
| Arrondi du bouton 🕄                          |
| 4px                                          |

Même principe que pour les liens, il faut renseigner la zone Lien avec l'adresse de votre site.

Là aussi, un copier coller de l'adresse web évitera le risque d'erreur

Les autres fonctionnalités revêtent davantage de l'esthétique et vous laissons expérimenter par vous-mêmes.

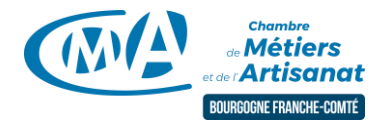

#### D > Le pied de page

Il s'agit d'un élément important et qu'il convient de modifier au risque d'avoir des informations qui ne vous soient pas personnelles.

Par défaut celui-ci contient ces éléments

| Mon Entreprise<br>9, Rue Bleue<br>75009 PARIS | f in 💿 🖸 | ÷ | ළු | 1 | Ê |
|-----------------------------------------------|----------|---|----|---|---|
| contact@mon-entreprise.com                    |          |   |    |   |   |
|                                               |          |   |    |   |   |

La modification du texte est identique à ce qui a été décrit.

| Réseaux sociaux |                       |  |  |  |
|-----------------|-----------------------|--|--|--|
| Styles          | Theme1 ~              |  |  |  |
|                 |                       |  |  |  |
| ⊻ f             | :om/chambremetiersFC/ |  |  |  |
| <b>y</b>        | http://               |  |  |  |
| G•              | http://               |  |  |  |
| ⊻ in            | http://               |  |  |  |
| ••              | http://               |  |  |  |
| ď               | http://               |  |  |  |
| <b>⊻</b> (0)    | http://               |  |  |  |
|                 |                       |  |  |  |

Pour changer, la barre d'image avec les réseaux sociaux, il suffit de cliquer sur l'une des icônes pour voir apparaitre

En cochant la case, vous activez ou désactiver l'icone. Il vous reste à renseigner l'adresse de la page dans les différents médias.

Meme précaution : copier/coller pour les adresses.

SendInBlue enregistre toutes les 3 minutes votre travail. Vous pouvez à la fin ou avant un changement important cliquer sur le bouton Enregistrer

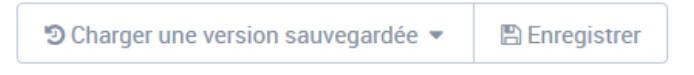

Si vous quittez SendInBlue, il vous est possbile de revenir sur votre travail depuis le tableau de bord

#### Depuis les brouillons par Editer

| Ca     | npagne |               |                  |                   |
|--------|--------|---------------|------------------|-------------------|
|        | ID     | NOM           | DATE DE CRÉATION | ACTIONS           |
| $\geq$ | #31    | REPRISE COVID | 31 Mars, 2020    | C Éditer @ Aperçu |

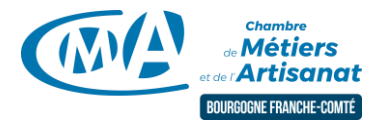

# 4 > L'envoi

#### Tester le projet

Graal de tout ce travail : envoyer le message à vos contacts.

Avant toute chose, il ne faut pas hésiter à utiliser le bouton **Envoyer un email de test** qui vous permettra de vous rendre compte de la mise en forme de votre newsletter.

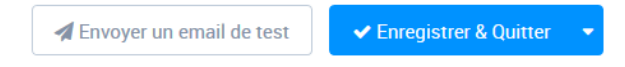

Cette phase de test est essentielle. De plus, vous pouvez envoyer à plusieurs personnes en séparant les adresses mail par un ;

Testez sur différents supports (pc, tablette, téléphone....). SendInBlue adapte ses contenus aux différents formats mais il convient de vérifier que tout ce que vous avez mis dans votre newsletter fonctionne correctement (textes, liens, boutons, images....)

Cliquer sur

#### Sélectionner les destinataires

Prochaine étape 🔶

A cette étape, vous pouvez choisir plusieurs listes de destinataires

A. Sélectionnez votre/vos liste(s) de contacts

| Rech | ercher une li | iste ou un dossier Q Tous dossiers - |               |                   | 1 liste sélectionnée |
|------|---------------|--------------------------------------|---------------|-------------------|----------------------|
|      | ID            | Nom de la liste 💂                    | Dossier 🌲     | Nb. de contacts 🜲 | Tout exclure         |
|      | #17           | rm_mail                              | RMMAIL        | 0                 | Exclure la liste     |
|      | #19           | PROSPECTS REPRISE                    | LISTE D'ENVOI | 12                | Exclure la liste     |
|      | #18           | MENUISIERS AIREURBAINE               | LISTE D'ENVOI | 0                 | Exclure la liste     |

Comme nous l'avons évoqué dans le paragraphe sur les contacts, il vous est ici possible de créer des segments (filtres), si vous décidiez de n'envoyer qu'à une partie de votre fichier.

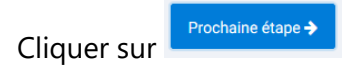

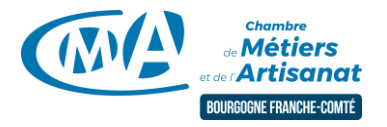

#### Programmer l'envoi

SendInBlue vous présente une synthèse de votre travail sur laquelle vous pouvez revenir sur chacune des étapes que nous venons de voir.

| Cliquer sur                                                                                                    |      |                                                                                                    |
|----------------------------------------------------------------------------------------------------|------|----------------------------------------------------------------------------------------------------|
| Programmation de l'envoi de la campagne<br>Vous pouvez l'envoyer maintenant ou la programmer prochainement                                                                                                    | ×    | Difficile de faire plus simple, soit vous envoyez votre<br>campagne immédiatement ou vous choisissez l'heure et<br>la date selon les préférences de vos clients.                                 |
| <ul> <li>Envoyer maintenant</li> <li>Programmer pour une heure précise</li> <li>Date Heure (Europe/Berlin GMT+02:00)</li> <li>mercredi, 01-04-2020</li> <li>09          <ul> <li>00              </li> <li>Envoyer à la meilleure heure Fonctionnalité Premium</li> </ul> </li> </ul>      |      | La version Premium permet une programmation<br>individualisée mais une bonne connaissance de vos<br>clients peut largement faire l'affaire.<br>Après avoir choisi votre créneau, vous aurez à le |
| Nous maximisons votre taux d'ouverture en délivrant vos campagnes à l'heure<br>optimale pour chaque contact sur une période de 24 heures. <u>Découvrez le</u><br>fonctionnement.<br>Veuillez choisir <u>un plan Premium</u> afin d'utiliser cette fonctionnalité.<br><u>Annuler</u> Contir | nuer | confirmer.                                                                                                    |

Question légitime : « après avoir confirmé l'envoi, puis-je revenir sur ma campagne pour modifier le contenu ou l'horaire ? »

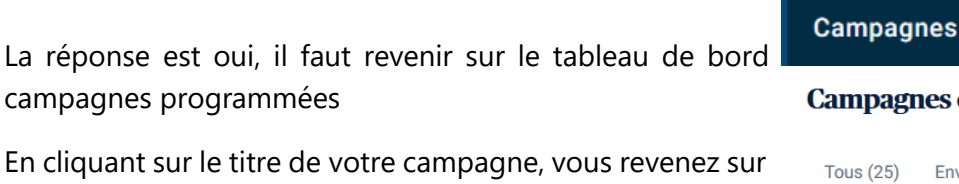

campagnes programmées En cliquant sur le titre de votre campagne, vous revenez sur

la synthèse depuis laquelle vous pouvez modifier chaque étape.

Pour modifier, la date et l'heure, il vaut d'abord Suspendre l'envoi (cela revient à annuler l'envoi). Cette option est accessible à plusieurs endroits. Dès lors vous pourrez recommencer la programmation.

| Campagnes                                    | de Sendl                                                   | nBlue e      | t aller dans    | les |  |  |  |
|----------------------------------------------|------------------------------------------------------------|--------------|-----------------|-----|--|--|--|
| Campagnes email                              |                                                            |              |                 |     |  |  |  |
| Tous (25) Envoy                              | vées (21) Bro                                              | ouillons (2) | Programmées (1) | Su  |  |  |  |
| ID de campagne, nor                          | n, objet 🔍 🔍                                               |              |                 |     |  |  |  |
| Campagnes                                    |                                                            |              |                 |     |  |  |  |
| REPRISE CO<br>#31 • Program<br>Suspendre • / | <b>VID</b><br>mée le 01 Avr. 202<br>Aperçu ◎ <u>Plus</u> ▼ | 20, 12:00    |                 |     |  |  |  |

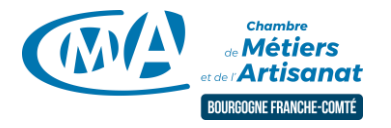

# 5 > Analyser une campagne

Depuis le tableau de bord, SendInBlue affiche des informations permettant d'avoir un aperçu des résultats

|   | Campagnes                                                                                                    | Destinataires      | Ouvreurs             | Cliqueurs           | Désinscr.               |
|---|----------------------------------------------------------------------------------------------------|--------------------|----------------------|---------------------|-------------------------|
| M | Lancement Groupe Facebook<br>#30 · Envoyée le 11 Août 2019, 09:00<br>Rapport - Aperçu - Plus -               | <b>137</b><br>100% | <b>77</b><br>56,20%  | <b>20</b><br>14,60% | 0<br>0%                 |
| M | filière de valorisation des menuiseries<br>#29 · Envoyée le 10 Août 2019, 10:00<br>Rapport - Aperçu - Plus - | <b>87</b><br>100%  | <b>31</b><br>36,90%  | 4<br>4,76%          | <mark>1</mark><br>1,19% |
|   | Lancement page Facebook<br>#27 - Envoyée le 07 Juin 2019, 18:01<br>Rapport - Aperçu - Plus -                 | <b>223</b><br>100% | <b>134</b><br>62,91% | 52<br>24,41%        | <b>1</b><br>0,47%       |

Il est toujours intéressant de voir le nombre de désinscriptions et le nombre de cliqueurs.

En cliquant sur rapport, vous obtenez des informations détaillées des résultats de votre campagne.

|                                  |                               |                               | Dernière                              | modification de la campagne: Vendredi 07-06-2019 | 15:29            |
|----------------------------------|-------------------------------|-------------------------------|---------------------------------------|--------------------------------------------------|------------------|
| 0% -                             | 50%                           | 0%                            | 10%                                   | 0%                                               | 2%               |
| 134 62,91%<br>Ouvreurs           |                               | <b>52</b> 24,41%<br>Cliqueurs |                                       | 1 0,47%<br>Désinscrits                           |                  |
| Taux d'ouverture                 |                               | 62,91%                        | Taux de clic                          |                                                  | 24,41%           |
| Ouvreurs ()                      |                               | 134                           | Clics uniques ()                      |                                                  | 52               |
| Total ouvertures 🚯               |                               | 472                           | Total des clics ()                    |                                                  | 69               |
| Temps moyen d'ouverture ()       |                               | 2d, 7h, 32m, 16s              |                                       |                                                  |                  |
| Nombre de plaintes 🚯             |                               | 0                             | Dernier clic                          |                                                  | 19-12-2019 09:14 |
| Dernière ouverture               |                               | 11-09-2019 17:53              |                                       |                                                  |                  |
|                                  |                               |                               | Total des conversions                 |                                                  | U                |
| Taux de reactivite 🖲 38,81%      |                               |                               |                                       |                                                  |                  |
| Moyenne temps Ouverture / Clic 🛛 |                               | 4d, 21h, 18m, 58s             |                                       |                                                  |                  |
|                                  |                               |                               |                                       |                                                  |                  |
| Statut d'envoi                   |                               |                               |                                       |                                                  |                  |
| 223<br>Destinataires             | <b>213</b> 95,52%<br>Délivrés | 0 ₀%<br>Soft Bounces ⊕        | 10 4,48%<br>Hard Bour<br>AFFICHER LES | nces ()<br>s détail s                            |                  |

Si vous n'êtes pas au fait des termes marketing, les <sup>1</sup> vous donnent des infos sur la signification des informations.